新規登録 方法 (横浜市電子申請・届出システム)

| 右の URL をクリックするか QR コー<br>ドを使って「横浜市電子申請・届出シ<br>ステム」にアクセスしてください。<br>検索サイトで「横浜市電子申請・届出<br>システム」を検索して、アクセスする<br>こともできます。               | https://shinsei.city.yokohama.lg.jp/cu/141003<br>/ea/residents/portal/home                                                                                                    |
|----------------------------------------------------------------------------------------------------|----------------------------------------------------------------------------------------------------|
| 「横浜市電子申請・届出システム」を<br>生徒の氏名で登録されていない場合<br>は、「新規登録」を選択します。                                                                           | <sup>()</sup><br>()<br>()<br>()<br>()<br>()<br>()<br>()<br>()<br>()<br>()                                                                                                    |
| 利用者の新規登録<br>下にスクロールして、「個人として登<br>録する」をクリックします。                                                                                     | 個人として登録する<br>RALUCTSMB0542-056%。                                                                                                    |
| 利用規約の確認<br>利用規約をお読みいただき、よろしけ<br>れば、「利用規約に同意します」にチェ<br>ックをしてください。<br>次に「利用者の登録を開始する」をク<br>リックします。                                   | 1 部門         1 部門         1 部門         1 第四の回転         1 第四の回転         1 第四の回転         1 2000-211         1 2000-211         1 2000-211         2 2000-211         2 2000-211         2 2000-211         2 2000-211         2 2000-211         2 2000-211         2 2000-211         2 2000-211         2 2000-211         2 2000-211         2 2000-211         2 2000-211         2 2000-211         2 2000-211         2 2000-211         2 2000-211         2 2000-211         2 2000-211         2 2000-211         2 2000-211         2 2000-211         2 2000-211         2 2000-211         2 2000-211         2 2000-211         2 2000-211         2 2000-211         2 2000-211         2 2000-211         2 2000-211         2 2000-211         2 2000-211         2 2000-211         2 2000-211         2 2000-211         2 2000-211         2 2000-211 |
| メールアドレスの登録<br>注意書きを読んで、利用者 ID として<br>利用するメールアドレス (保護者もし<br>くは生徒)を登録してください。<br>「登録します。よろしいですか?」と<br>確認画面が表示されますので、「OK」<br>を押してください。 | メールアドレスの登録           入力にただいたメールアドレスは、今後ご村用いただく利用者沿となります。           メールアドレスの登録を、入力いたたいたメールアドレスにを登録の応認コードを発電したメールを支信します。           送き数ですが、作時inesi-City yebbase is iai ドメインからのメールが受信できるよう設定してください。           メールアドレス           メールアドレス           (日本)           メールアドレス           (日本)           メールアドレス           (日本)           (日本)           (日本)           メールアドレス           (日本)           (日本)   |

| メールアドレスの登録完了<br>30 分以内に、本登録用の認証コード<br>を入力し、「認証コードを確認する」を<br>クリックしてください。                                                                                   | メールアドレスの登録完丁         *全目期の返国コードを発致したメールを送信しました。         メール交信後、初分以内に本自時「本に登録場後もんかしゃくだとい。         課題コード         課題コード         課題コードを確認する                                                                                                    |
|----------------------------------------------------------------------------------------------------|----------------------------------------------------------------------------------------------------|
| <ul> <li>利用者情報の入力(個人利用者)</li> <li>①パスワードを入力してください</li> <li>②パスワード(確認)を入力してくだささい。</li> <li>③氏名:生徒の氏名を入力してください。</li> <li>④氏名カナ:生徒のフリガナを入力してください。</li> </ul> | 利用者情報の入力(個人利用者)         利用者情報を入力してください。         利用者情報を入力してください。         利用者情報を入力してください。         利用者情報を入力してください。         1日者信(1)(メールアドレス)         パスワード(1))         パスワード(1))         パスワード(1))         パスワード(1))         (パスワード(1))         (パスワード(1))         (パスワード(1))         (日本)         (日本)         <                                                                                                    |
| <ul> <li>⑤電話番号:連絡がつくものを入力してください。</li> <li>⑥生年月日:生徒の生年月日を入力してください。</li> <li>※①~⑥以外は任意です。</li> <li>「入力を確認する」をクリックしてください。</li> </ul>                         | <ul> <li>転換書 (1/(イフンなし)</li> <li>生年月日 ▲</li> <li>生年月日 ▲</li> <li>第 7<br/>選択してください*</li> <li>第 7<br/>選択してください*</li> <li>第 8<br/>選択してください*</li> <li>第 8<br/>・ 第 2<br/>・ 第 2<br/>・ 1<br/>・ 1</li></ul> |
| 入力内容の確認<br>入力内容を確認し、「登録する」をクリ<br>ックしてください。<br>訂正する場合は、戻るボタンを押し<br>て、再度入力してください。                                                                           | 入内容容確認(個人利用者)         入内容容確認(個人利用者)         人内容容確認(人利用者)         利用者目(メールアドレス)         E名         E名         E3         E3         E3         E3         E3         E3         E3         E3         E3         E476                                                                                                    |

以上で、横浜市電子申請・届出システムの新規登録は終了です。